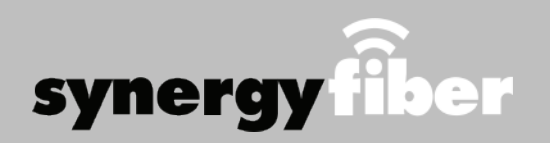

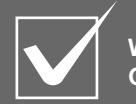

Want to upgrade your service? Go to: synergyfiber.com/shop.html

# **Program Guide**

#### 38 MLB 01 Program Guide 02 FOX (WJBK) 39 Golf Channel 03 PBS (WTVS) 40 CNN 04 ABC (WXYZ) 41 CNBC 05 CBS (WWJ) 42 Fox News 43 CSPAN 06 NBC (WDIV) 44 CSPN2 07 CW (WKBD) 45 MSNBC 08 AMC 09 A&E 46 Bloomberg 47 MTV 11 USA 48 MTV2 12 TBS 49 Country Music TV 50 MTV Live 13 Freeform 14 IFC 51 BET 52 Food Network 15 Comedv Central 53 Cooking Channel 16 Discovery 54 E! 17 History Channel 55 Hallmark Channel 18 FUSE 56 HGTV 19 Bravo 20 National Geographic 57 Headline News 21 Animal Planet 58 TruTV 59 TV Land 23 Travel Channel 60 ION 24 Paramount 61 Lifetime 25 SYFY 62 Weather Nation 63 FX 26 Fox Sports 1 27 ESPN 64 REELZ 28 ESPN2 65 Cartoon Network 29 ESPNEWS 66 Nickelodeon 30 WADL 67 Nicktoons 31 ESPNU 68 Weather Channel 32 NBC Sports 69 OWN 33 SEC 70 Oxvaen 71 Women's Entertainment 34 NHL 35 BIG10 72 VH1 36 Disney Channel

37 NBATV

Updated 8/24/20 \*Subject to Change\*

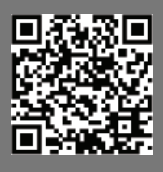

67 Nicktoons 68 Weather Channe 69 OWN 70 Oxygen 71 Women's Enterta 72 VH1 73 Z Living

### ALL DEVICES MUST BE REGISTERED FOR SMART WIFI ACCESS

- **STEP 1** Register each device online at register.synergywifi.com.
- STEP 2 Once registered, connect your devices to the RESIDENT WIFI.

# What Registering Does

Registering your devices allows them to communicate with one another over the network as well as providing you with additional usability and privacy.

# **Contact Support**

#### Contact our support desk at 203.280.2029.

Email us at support@synergyfiber.com | Text us at 734.249.6005 | Chat Support at synergyfiber.com.

# FOUNDRY

# WIFI & PASSWORDS

#### **RESIDENT WIFI**

SSID: register.synergywifi.com Password: Synergy.203.280.2029 (must register devices first, see above)

#### BASIC WIFI

SSID: Foundry.SynergyWifi.com Password: Synergy.203.280.2029

Scan me to set up your TV! setupmytv.synergyfiber.com

GO TO: REGISTER.SYNERGYWIFI.COM

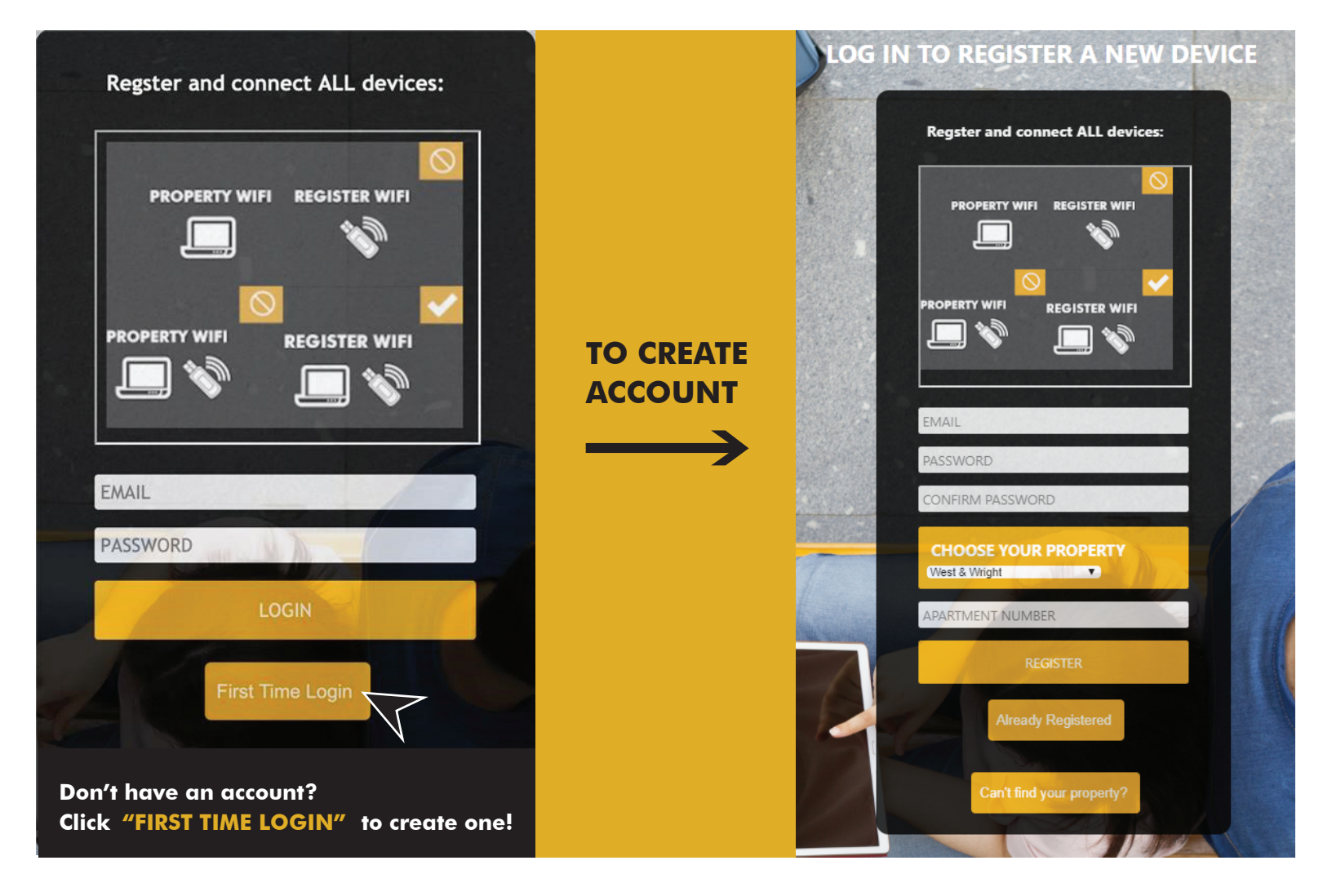

## GO TO DEVICE MANAGER IN YOUR DASHBOARD TO ADD DEVICES

|                  | synergy LEAVE IT TO US           |
|------------------|----------------------------------|
|                  |                                  |
| DEVICE MANAGER   | Device Manager                   |
| PASSWORD MANAGER | Currently Registered Devices (0) |
|                  | No devices registered.           |
|                  | Rename Device                    |
|                  | Add Device                       |
|                  | Remove Device                    |

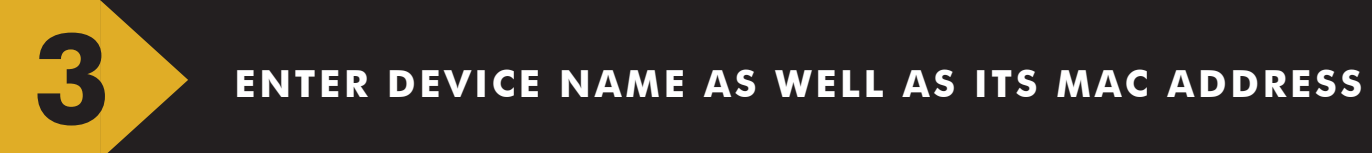

|                  | 1 |                   |
|------------------|---|-------------------|
|                  |   |                   |
|                  |   | Add Device        |
| PASSWORD MANAGER |   | Enter Name        |
|                  |   |                   |
|                  |   | Enter MAC Address |
|                  | 1 | Submit            |

# EXAMPLES OF WHAT A MAC ADDRESS MAY LOOK LIKE: 00-17-ab-5a-6e-f5 OR 10:AE:60:60:60:60

NEED HELP FINDING YOUR MAC ADDRESS? GO TO: https://www.synergyfiber.com/documents/MAC-Address-Guide.pdf

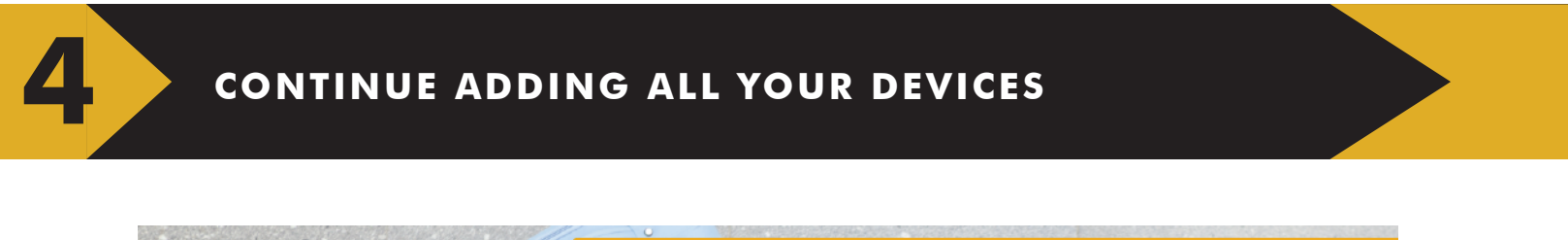

|                | 1 |                   |
|----------------|---|-------------------|
| DEVICE MANAGER |   | Add Device        |
|                |   | Enter Name        |
| LOGOUT         |   |                   |
|                |   | Enter MAC Address |
|                |   |                   |
|                |   | Submit            |
|                |   |                   |

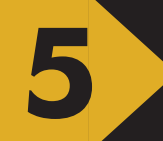

# FINISH BY CONNECTING ALL DEVICES TO THE SSID: REGISTER.SYNERGYWIFI.COM

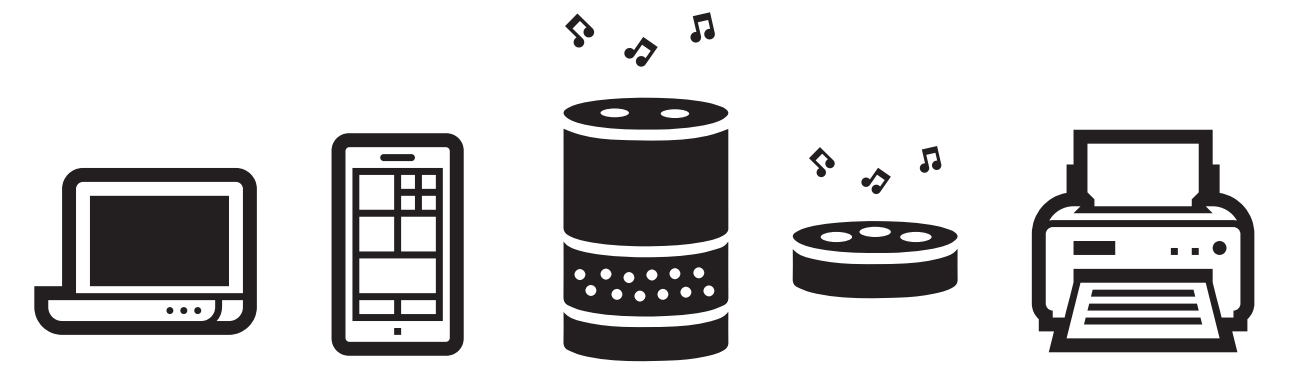

CONNECT ALL DEVICES TO SSID: REGISTER.SYNERGYWIFI.COM